## 多目的室 パソコンとプロジェクターを接続する方法

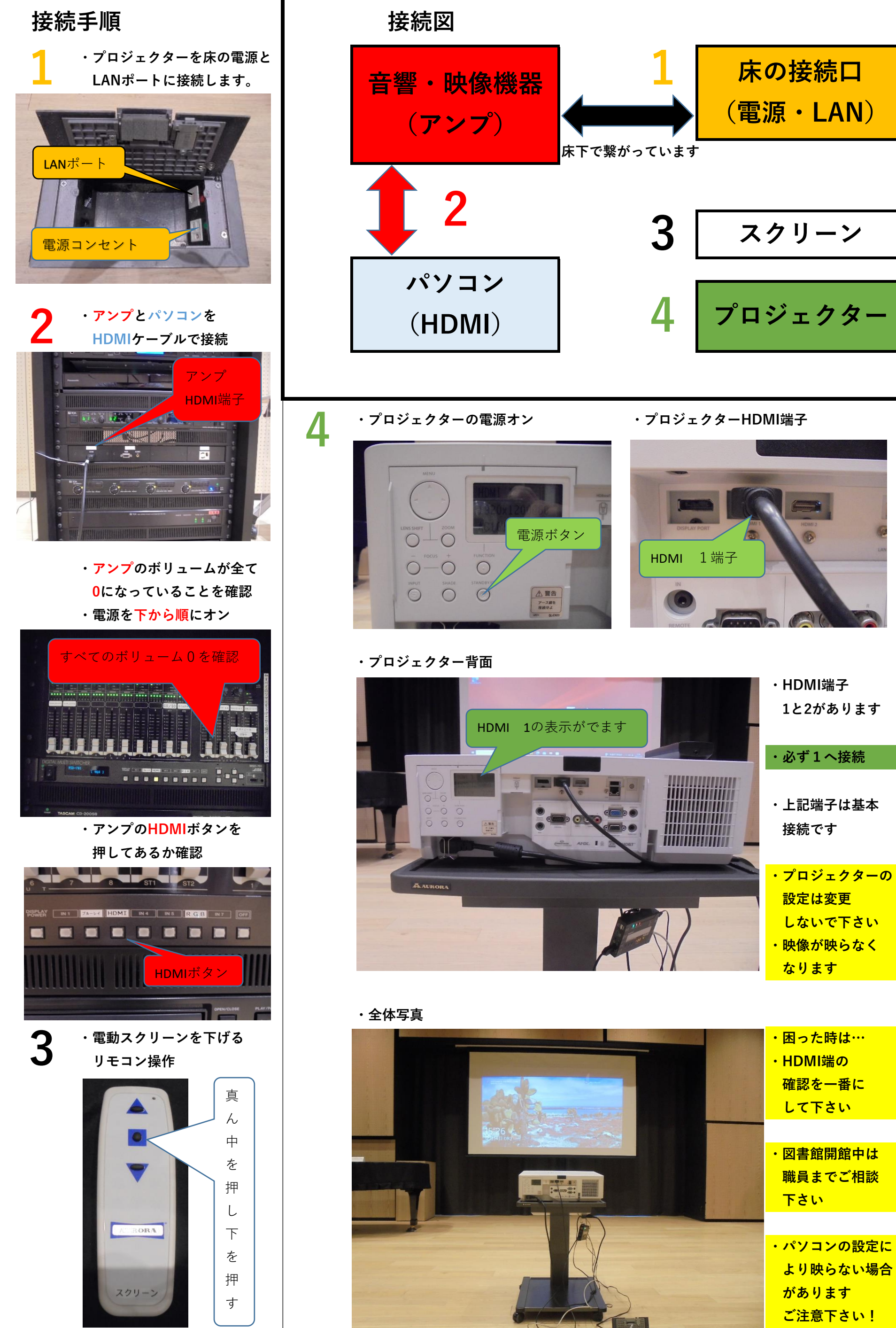

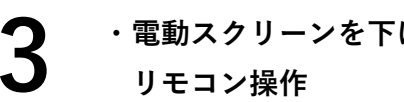

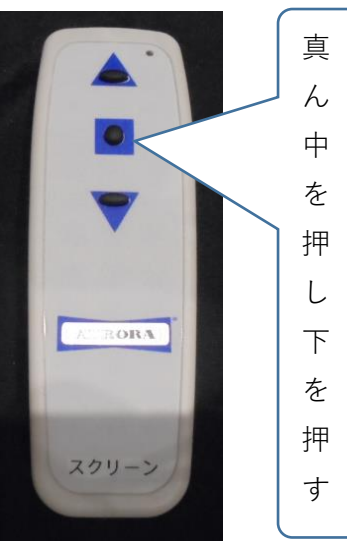